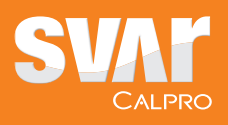

## CALPROSMART.

# Enable your IBD patients to self-test their calprotectin at home with the CalproSmart self-test kit

CalproSmart helps you and your healthcare team to monitor your patients' calprotectin levels more closely between hospital appointments. Your patients are able to accurately self-test their calprotectin levels at home using the CalproSmart self-test kit and the CalproSmart app.

Each time a patient performs a test using the self test kit, the smartphone app guides them though the process, step-by-step. When the test is read by the app, the result is synced with the Calprosmart.com web portal and the healthcare team is notified via encrypted e-mail.

#### The CalproSmart system includes:

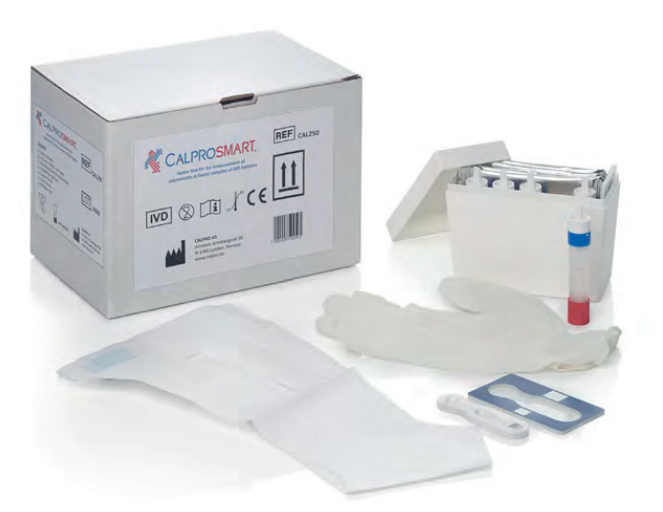

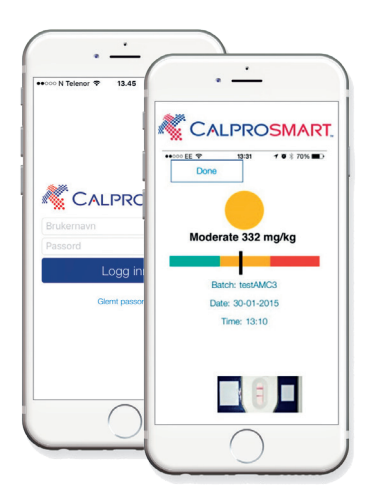

#### CalproSmart self-test kit

- EasySamplers
- Extraction devices and gloves (3, 4 or 5)
- Reusable support frame
- Rapid test cassettes (3, 4 or 5)

#### CalproSmart app

- Smartphone app that guides the patient through each stage of the test and will read the final test result
- The app then syncs the result with the Calprosmart.com portal and patient app

Calpro AS, a Svar Life Science company I +47 40 00 42 79 I mail@calpro.no

www.calpro.no

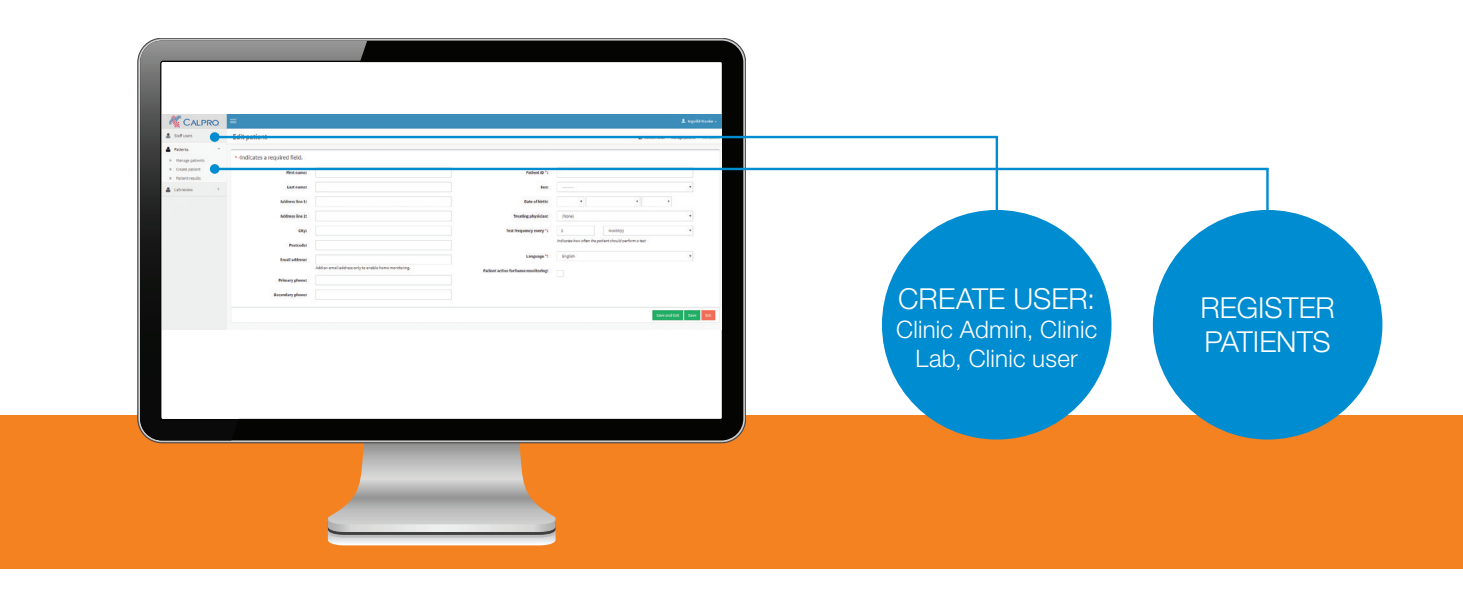

### How to register your patient for CalproSmart on the Calprosmart.com portal

- Before patients can start using CalproSmart self-test, you need to register your clinic. Open your web browser and enter www.calprosmart.com and select «register a new clinic». Note that the information registered on the left side will become the Clinic admin. Clinic admin can register physicians and patients, but cannot see patient results. Calpro will activate your clinic within 24 hours after registration.
- 2. After activation, you can log in to www.calprosmart.com and start the registration of staff users (physicians and nurses) and patients.
- **3.** Once they have been registered, the patient will automatically receive a welcome email with a link to set their password (active for 24 hours). If the patient does not set the password within 24 hours, they should follow the 'forgot my password' link at www.calprosmart.com and a new 'set password' link will be emailed.
- **4.** After the patient has set his/her password, he/she will be sent a second email with a link to download the app. They can also download the app directly from AppStore or GooglePlay.

The smartphone app guides the patient through each stage of the test and will read the final test result

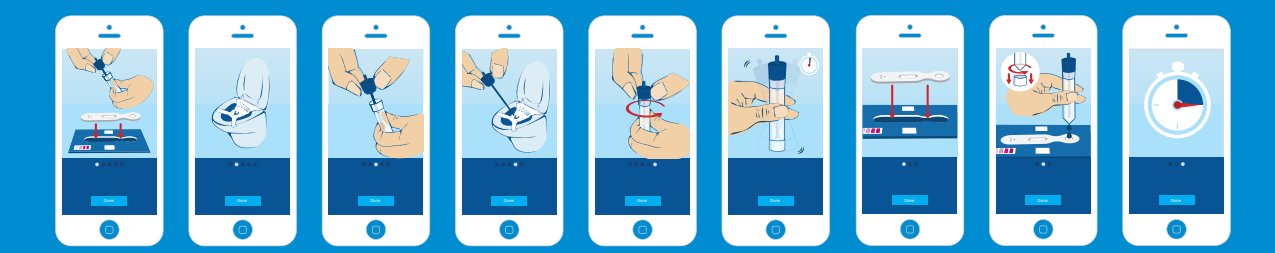

#### Application security and Personal data

CalproSmart™ app and portal have undergone penetration tests by a third party security specialists. The source code was also released to the same company for security audit. Certificate from the security firm is available upon request. Working with personal data, the protection of data is highly prioritized at Calpro. Further to high application security, CalproSmart™ and Calpro AS complies with EU regulations for the protection of personal data: General Data Protection Regulation (GDPR).

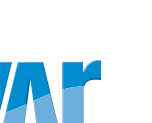